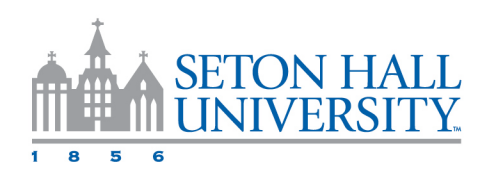

## Faculty Load and Compensation (FLAC) Editor Instructions: Reviewing Assignments in Self Service Banner (SSB)

Items you can review in Course Compensation:

- CRN-Session-Subject and Course Number
- Position and Sufix
- Total Compensation Amount
- Labor Distribution
- Locked Status
- 1. Go to the Employee Dashboard via the SHU Portal and click on Faculty Load and Compensation from the right-hand menu under My Activities.
- 2. Click on the Faculty and Compensation tile.
- 3. Choose the correct term from the drop-down menu.
- 4. (Optional) Filter your results
- 5. Select Organization Summary or Employee Summary

<u>Organization Summary</u>: assignments (according to set filters) grouped by the Org on the assignment Fund-Org-Acct-Program (FOAP) and then by Employee

<u>Employee Summary</u>: assignments (according to set filters), grouped by Employee, listed in alphabetical order by last name.

6. Review details of course assignments and calculations

### Carefully review and confirm:

- All adjuncts are available as expected
- o All course assignments are correct
- Pay calculation is correct for each course

# Editing Assignments in Self Service Banner (SSB)

The following adjustments and modifications can be made in SSB:

- Compensation amounts when the calculation difers from desired pay amount
- Labor distribution for the course assignment

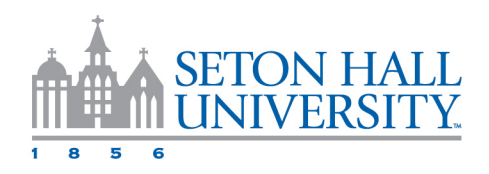

### Adjusting Course Compensation (\*IF NEEDED)

- 1. Change the calculation method in the drop down to "Flat Rate"
- 2. Modify the rate field to the total amount desired for the course.

Adjusting Labor Distribution - Adjustments to the labor distribution may be needed when:

- An adjunct faculty is charged to the wrong index/account number (FOAP).
- An adjunct faculty is teaching courses in diferent departments and/or school.

#### To change the FOAP (Fund-Org-Account-Program)

- 1. Click on the Position and Sufix link to access the Job Assignment Page, then click account distribution tab.
- 2. Click in the box and change the Organization code, then click save and submit.
- 3. Enter the additional values in the appropriate FOAP fields, click save and submit.

\*If you add more than one account distribution for a course, be sure to update the percentages as necessary. The overall total percentage should be = 100.